## Options d'envoi d'un document en version numérisée :

## Document imprimé « recto verso » :

- 1. Suivre les étapes habituelles d'envoi de document avec la photocopieuse :
  - Sélection de la touche « Envoyer »;
  - Accéder au carnet d'adresses pour l'envoi.
- 2. Sélectionner sous l'onglet « Type d'original / transmission », l'image « Original R / V / livre ».

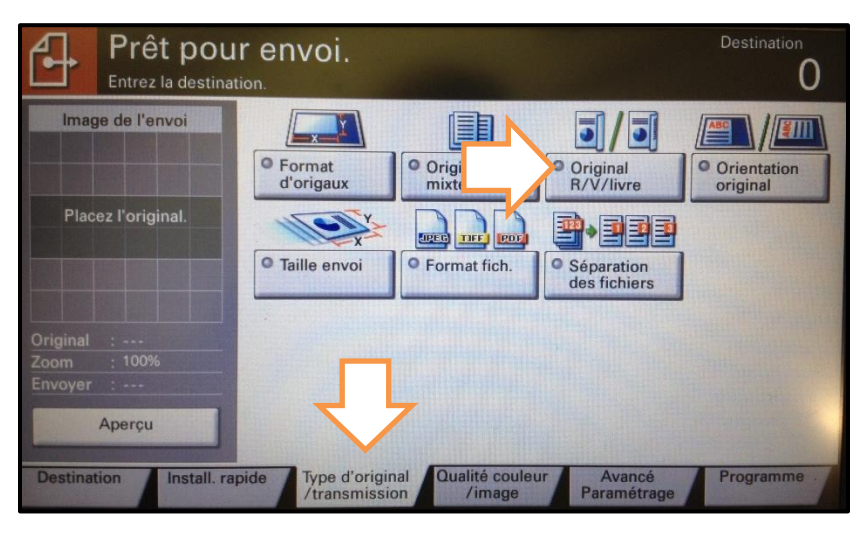

3. Choisir « Recto verso » et « Gauche / droit ». Faire « OK ».

| Placez les originaux dans le chargeur de do | ocuments. Destination | Sélectionner cette |
|---------------------------------------------|-----------------------|--------------------|
|                                             |                       | option dans le cas |
| Original recto verso/livre                  |                       | où le document à   |
| Recto                                       |                       | envoyer est        |
| Placez l'original                           | ucho/droit Haut       | imprimé une page   |
|                                             |                       | vers le haut, une  |
|                                             |                       | page vers le bas.  |
| Original :                                  | Br                    |                    |
| Envoyer :                                   | en                    |                    |
| Aperçu                                      | 0                     |                    |
|                                             | Annuler el OK         |                    |

4. Appuyer sur la touche « Départ » et le document sera automatiquement envoyé à l'adresse courriel sélectionnée.

## Numérisation page par page d'un document :

\* Cette sélection permet d'envoyer chaque page du document en fichier distinct. Par exemple, un document de 5 pages sera envoyé en 5 fichiers dans le courriel.

- 1. Suivre les étapes habituelles d'envoi de document avec la photocopieuse :
  - Sélection de la touche « Envoyer »;
  - Accéder au carnet d'adresses pour l'envoi.
- 2. Sélectionner sous l'onglet « Type d'original / transmission », l'image « Séparation des fichiers ».

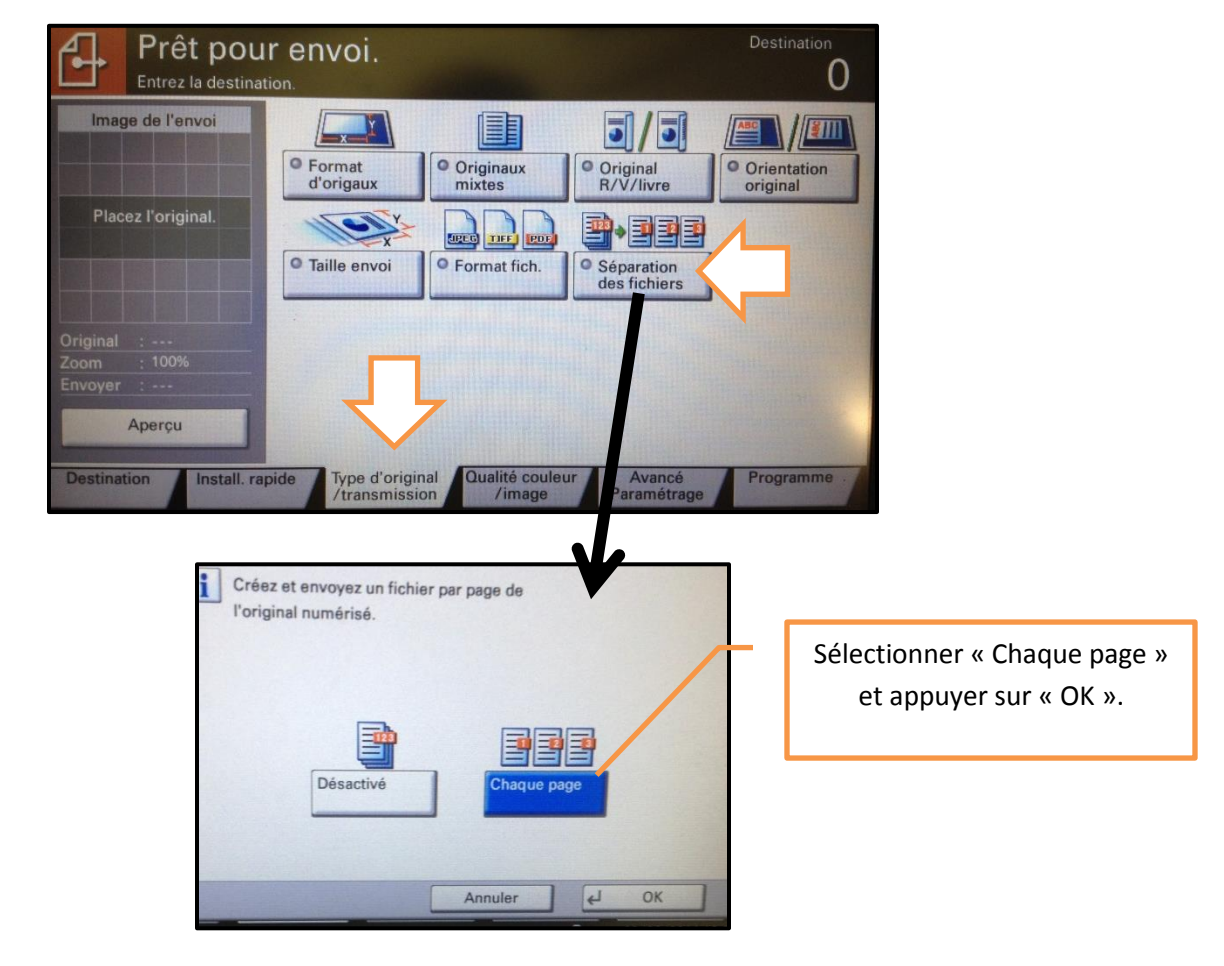

 Appuyer sur la touche « Départ » et le document sera automatiquement envoyé à l'adresse courriel sélectionnée.

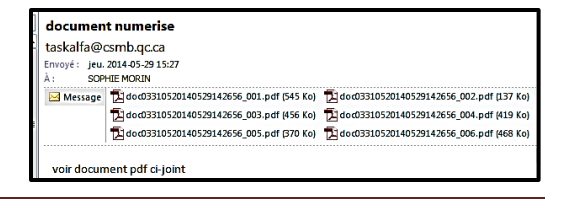

Options d'envoi d'un document numérisé, Sophie Morin cpa CSMB

## Compresser un document (diminuer la taille de l'envoi du document) :

- 1. Suivre les étapes habituelles d'envoi de document avec la photocopieuse :
  - Sélection de la touche « Envoyer »;
  - Accéder au carnet d'adresses pour l'envoi.
- 2. Sélectionner sous l'onglet « Type d'original / transmission », l'image « Format fichiers ».

| Prêt pou<br>Entrez la destinat                   | r envoi.                           |                                 |                            | Destination          |
|--------------------------------------------------|------------------------------------|---------------------------------|----------------------------|----------------------|
| Image de l'envoi                                 | Format<br>d'origaux                | Originaux<br>mixtes             | Original<br>R/V/livre      | Orientation original |
| Placez l'original.                               | • Taille envoi                     | • Format fich.                  | Séparation<br>des fichiers |                      |
| Original :<br>Zoom : 100%<br>Envoyer :<br>Aperçu | Û                                  | <del>ن</del>                    |                            |                      |
| Destination Install. rap                         | bide Type d'origin<br>/transmissio | nal Qualité couleu<br>on /image | ur Avancé<br>Paramétrage   | Programme            |

3. Choisir « PDF haute compression », la qualité voulue et appuyer sur « OK ».

| Format de fichier                                |                                 |                                                 |                    |                     | and the second second                                                                                                    |  |
|--------------------------------------------------|---------------------------------|-------------------------------------------------|--------------------|---------------------|----------------------------------------------------------------------------------------------------|--|
| Placez l'original.                               | PDF<br>TIFF                     | Qualité de l'image<br>Priorité<br>niveau compr. | Standard           | Priorité<br>qualité | <u>Priorité niveau compression :</u> taille la<br>plus petite possible (attention à la<br>qualité);<br><u>Standard :</u> le document sera<br>compressé sans changer la qualité;<br><u>Priorité qualité</u> : possible que la taille<br>du fichier ne soit pas très différente. |  |
| Original :<br>Zoom : 100%<br>Envoyer :<br>Aperçu | XPS<br>PDF haute<br>compression |                                                 | Désactivé<br>PDF/A | Désactiv<br>Crypta  | é                                                                                                    |  |
| Annuler et OK                                    |                                 |                                                 |                    |                     |                                                                                                    |  |

4. Appuyer sur la touche « Départ » et le document sera automatiquement envoyé à l'adresse courriel sélectionnée.